# NÄIN TÄYTÄT ANSIOPÄIVÄRAHA-Hakemuksen

Ansiopäivärahahakemuksen täyttäminen PAMin verkkopalvelussa kohta kohdalta

#### HAKEMUKSEN LIITTEET

#### Ensimmäiseen hakemukseen tarvittavat liitteet:

- Palkkatodistus 26 viikolta eli työssäoloehdon täyttäviltä viikoilta päivärahan määrittelyä varten. Palkkatodistukseen tulee merkitä työsuhteen alku- ja loppupäivämäärä, ansaittu ennakonpidätyksen alainen palkka, lomarahat ja lomakorvaukset sekä kaikki palkattomat jaksot.
- Kopio lomautusilmoituksesta (työsopimuksesta ei tarvitse <u>kopiota</u> lomautuksen yhteydessä)
- Verokortti vain, jos sinulla on porrasverokortti tai jos olet pyytänyt muutosverokortin verotoimistosta. Muutosverokortin etuutta varten voi tilata verottajan OmaVero -palvelusta. Merkitse etuuden maksajaksi Palvelualojen työttömyyskassa.
- Selvitys viikoittaisista työajoista ja palkoista, jos sinulla on välillä ollut alle 18-tunnin työviikkoja. Selvitykseen työnantajan allekirjoitus.
- Selvitys kaikista työssäoloehdon 28 kuukauden tarkastelujaksoa pidentävistä hyväksyttävistä syistä (Kelan päätös, opiskelutodistus tms.)
- Selvitys saamistasi/perheesi saamista päivärahan maksuun vaikuttavista sosiaalietuuksista (esim. Kelan päätös perheelle myönnetystä kotihoidontuesta).
- Kopio viimeksi vahvistetusta verotustodistuksesta, jos sinulla on maa-, metsä- tai porotaloudesta saatua ansiotuloa.

#### Jatkohakemukseen tarvittavat liitteet:

- Kokonaan työttömän jatkohakemukseen ei tarvita liitteitä
- Palkkalaskelmat tai -todistus niistä palkoista, joiden maksupäivä on hakujaksolla.
- Selvitykset saamistasi muista päivärahan maksuun vaikuttavista etuuksista ja niiden muutoksista.

Punaisella nuolella merkattu yleisimmin tarvittavat liitteet.

Työnantajat saattavat toimittaa palkkatiedot kassalle suoraan, joka saa ne myös tulorekisteristä. Ota selvää oman työnantajasi käytännöstä.

Liitteiden itse toimittaminen saattaa nopeuttaa käsittelyä.

HUOM!

# SISÄÄNKIRJAUTUMINEN

#### https://www.pam.fi/tyottomyyskassa/verkkoasiointi.html

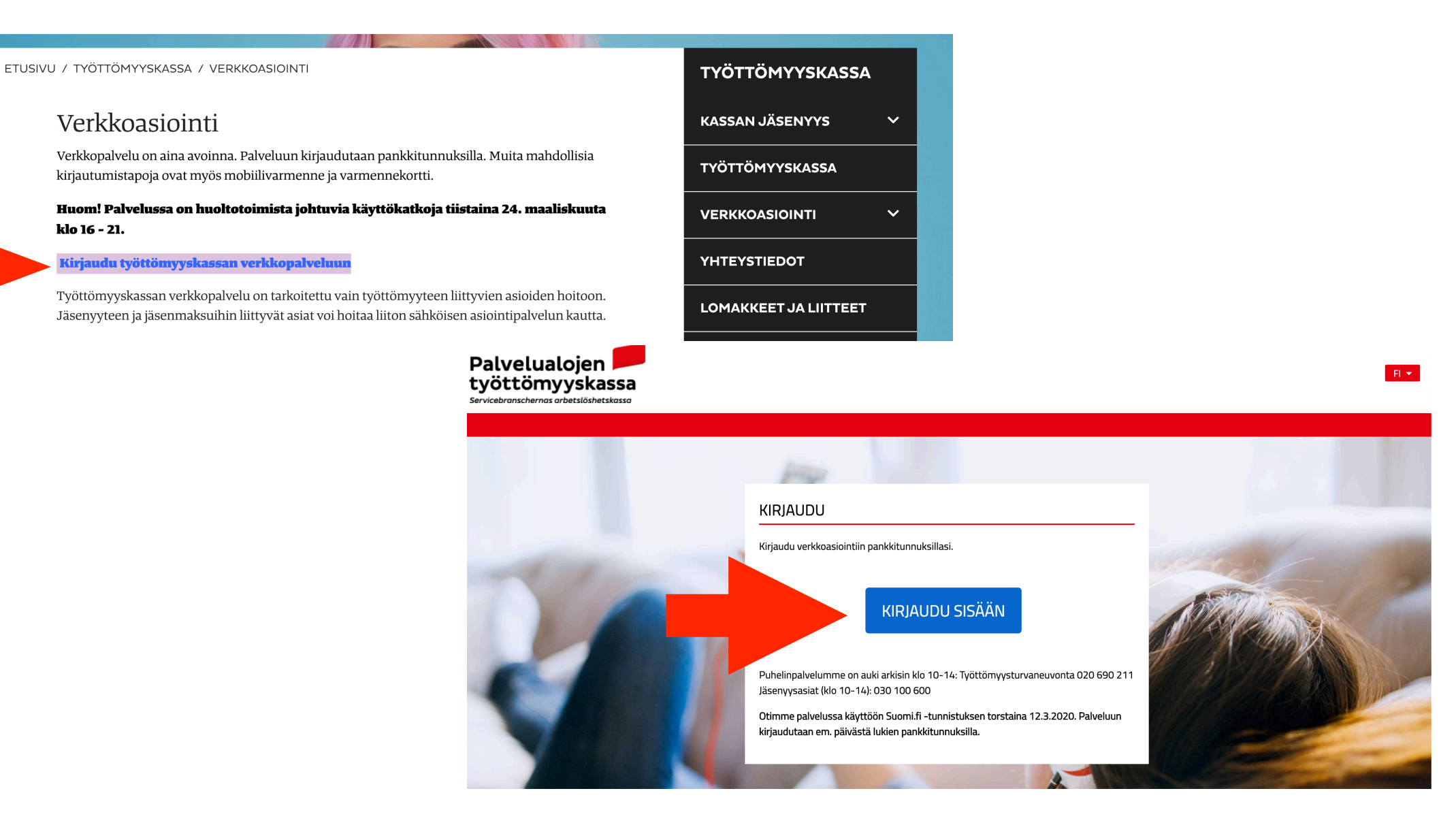

Siirry kohtaan "Kirjaudu työttömyyskassan verkkopalveluun" hiirellä) ja "kirjaudu sisään" (klikkaa hiirellä)

### TUNNISTAUTUMINEN

#### Olet tunnistautumassa palveluun

Palvelualojen työttömyyskassan Verkkoasiointi

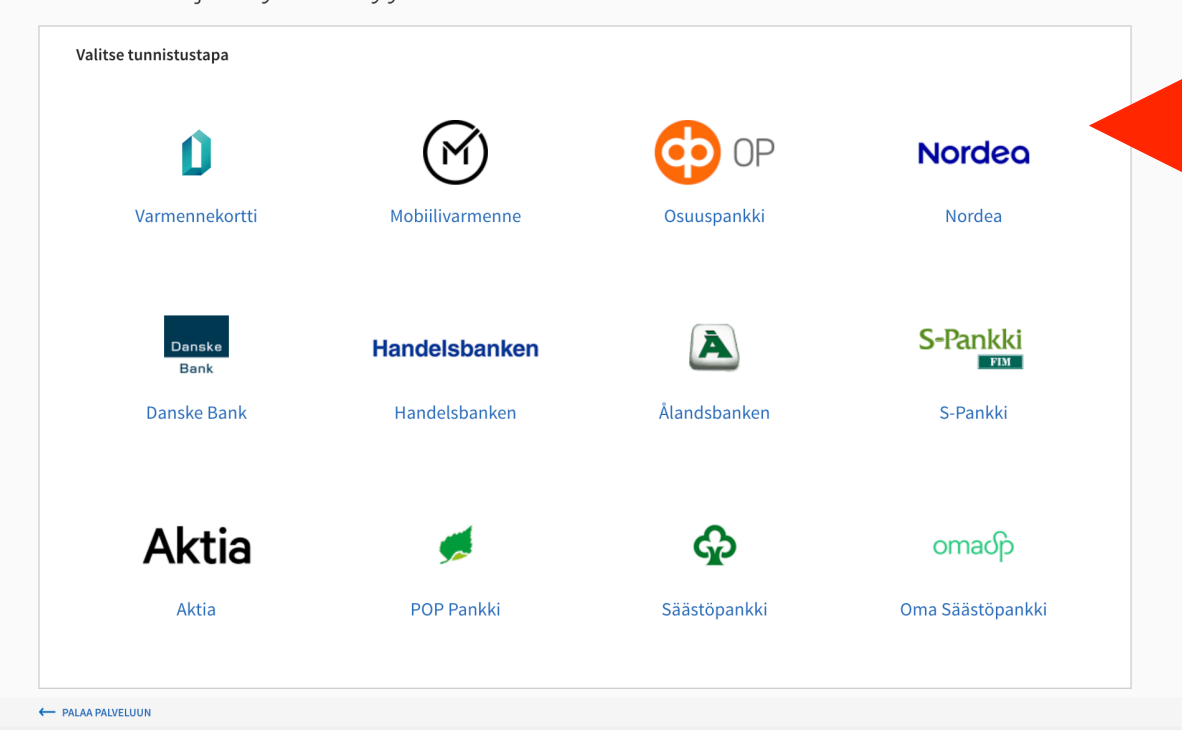

Tunnistus - Attribuuttien välittäminen

|                                                                                                    | E Tunnistus                                                                                                    |
|----------------------------------------------------------------------------------------------------|----------------------------------------------------------------------------------------------------|
| Tunnistautumisen yhteydessä sinusta välitetään seuraavat tiedot:<br>Henkilötunnus:<br>Sukunimi:<br>Etunimet: | olet tunnistautumassa palveluun<br>Palvelualojen työttömyyskassan Verkkoasiointi                                                                                                    |
|                                                                                                    | Tunnistautumisen yhteydessä sinusta välitetään seuraavat tiedot:<br>Henkilötunnus:                                                                                                    |
| Keskeytä                                                                                                    | Jatka palveluun Keskeytä siirtyminen                                                                                                    |
|                                                                                                    | 1 Tunnistautumiseen tarvittavat henkilötietosi on haettu väestötietojärjestelmästä. Voit tarkastaa omat tietosi Omien tietojen tarkastus -palvelussa.                                                                                                  |
|                                                                                                    | Palvelu, johon olet tunnistautumassa, tarvitsee henkilötietosi asiointia varten. Löydät tiedon<br>niiden käsittelystä, kun tunnistaudut palveluun.                                                                                                    |
|                                                                                                    | Kun tunnistaudut yhteen Suomi.fi-tunnistusta käyttävään asiointipalveluun, voit siirtyä toisiin<br>palveluihin 32 minuutin ajan ilman uutta tunnistautumista. Kun kirjaudut ulos yhdestä<br>käyttämästäsi palvelusta, kirjaudut samalla ulos kaikista. |

Valitse tunnistautumiseen oma verkkopankkisi

Saat pankista riippuvan tunnistaumisvahvistuksen ja sen jälkeen työttömyyskassan tunnistautumisvahvistuksen

#### Paina "jatka" ja "jatka palveluun"

# PÄIVÄRAHAHAKEMUKSEN TÄYTTÄMINEN

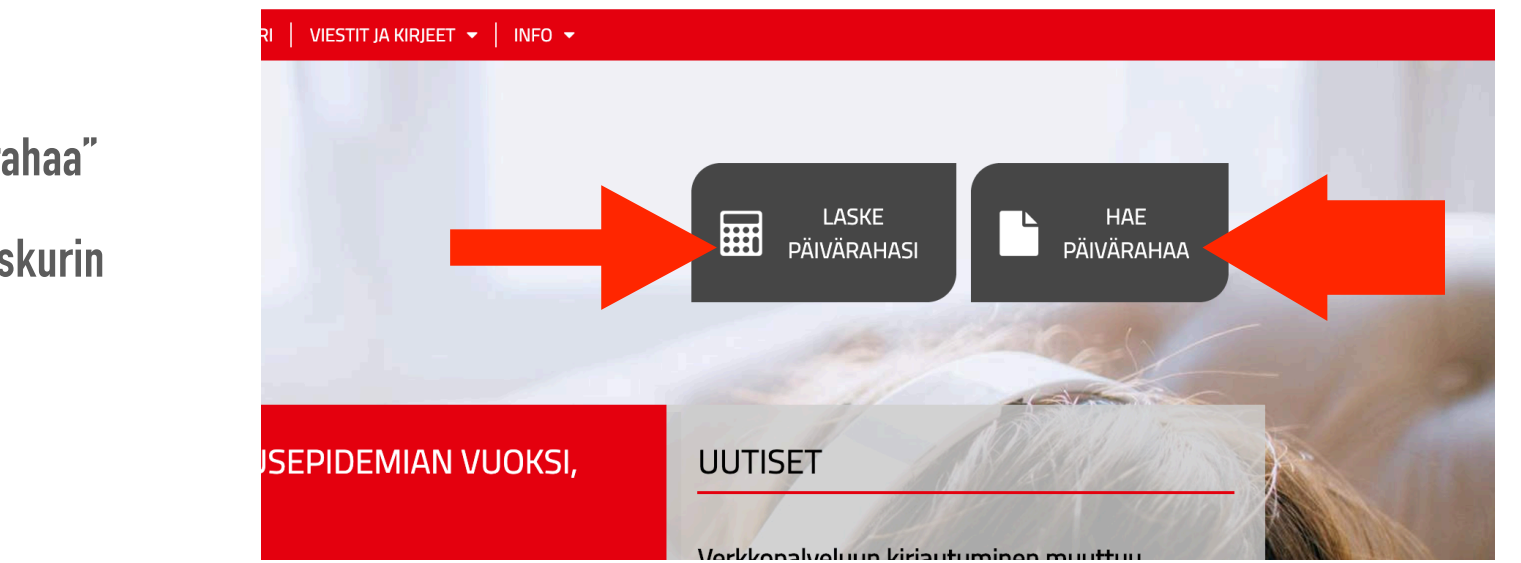

HAKEMUSTEN KÄSITTELYSEURANTA HAKEMUKSET HAKEMUKSET ? OHJE 🖶 TULOSTA Voit lähettää kassalle sähköisiä hakemuksia ja liitteitä. Alimpana olevasta Hakemusten liitteet -linkistä voit lähettää liitetiedostoja ilman hakemusta. Jatkohakemuksen linkki aktivoituu, kun sinulle on maksettu ensimmäisen kerran päivärahaa. Huom! Päivärahaa voi hakea vain jälkikäteen eli aikaisintaan haettavan jakson viimeisenä päivänä. Ensimmäisen hakemuksen (Ansiopäivärahahakemus) voi lähettää kahden viikon työttömyyden jälkeen. Jatkohakemus lähetetään sen jälkeen aina 4 viikon tai kuukauden välein. Sähköisiä liitteitä voit lähettää PDF-, JPG-, JPEG-, TIFF-, PNG- ja GIF-muodoissa. Katso lisätietoa hakemustyypeistä painikkeesta: ? OHJE. Valitse hakemustyyppi ANSIOPÄIVÄRAHAHAKEMUS Käytä tätä hakemusta, jos haet etuutta Δ\/ΔΔ ensimmäistä kertaa tai edellisestä hakemuksesta on yli 6 kuukautta. JATKOHAKEMUS, EI-MUUTETTAVA Käytä tätä hakemusta, jos olosuhteissasi ei ole tapahtunut muutoksia edellisen hakemuksen jälkeen. MUUTETTAVA JATKOHAKEMUS Käytä tätä hakemusta, jos olosuhteesi ovat muuttuneet tai haet päivärahaa eri pituiselta kaudelta.

Avaa ansiopäivärahahakemus

Samasta kohtaa löydät myös jatkohakemukset, joita käytät ensimmäisen hakukerran jälkeen

#### Klikkaa"hae päivärahaa"

Myös päiväraha–laskurin löydät täältä

#### **OMAT TIEDOT**

• •

. . . . . . . . . . . . .

• •

. . . . . . .

|                                                                       | YHTEYSTIEDOT                                          | OSOITETIEDOT                                                                                                    |     |
|-----------------------------------------------------------------------|-------------------------------------------------------|----------------------------------------------------------------------------------------------------|-----|
| Täytä honkilötiotosi                                                  | MATKAPUHELIN * PUHELIN KOTIIN * SÄHKÖPOSTI            | LÄHIOSOITE *<br>POSTINUMERO *<br>POSTITOIMIPAIKKA *                                                                                                    |     |
| Idyld HEIIKIIUHEIUSI                                                  | TILITIEDOT                                            |                                                                                                    |     |
| * merkityt kohdat ovat pakollisia.                                    |                                                       | IBAN-tilinumero ja BIC-koodi                                                                                                    |     |
|                                                                       | BIC *                                                 | IBAN on saajan tilinumero kansainvälisessä muodossa, jolla on korvattu kansalliset<br>tilinumerot. Lyhenne tulee sanoista International Bank Account Number eli kansainvälinen<br>tilinumero.                                                                    |     |
|                                                                       | JÄSENTIEDOT                                           | IBAN-tilinumeron muoto                                                                                                    |     |
| Järjestelmä kertoo jos joku kohta<br>on täyttämättä kun yrität jatkaa | Työttömyyskassa<br>PALVELUALOJEN TYÖTTÖMYYSKASSA (19) | Kansainvälinen IBAN-muotoinen tilinumero muodostuu kotimaisesta tilinumerosta, jonka eteen on lisätty<br>maakoodi eli kirjaimet FI sekä kaksi tarkistenumeroa. Esimerkiksi kansallinen tilinumero 500094-<br>20028730 on IBAN-muotoisena FI49 5000 9420 0287 30. |     |
|                                                                       | JÄSENMAKSU O PERITTY PALKASTA O MAKSETTU ITSE         | BIC-koodi IBAN-tilinumeron yhteydessä                                                                                                    |     |
|                                                                       |                                                       | BIC-koodi on pankin tunnistetieto ja sitä käytetään usein IBAN-tilinumeroiden yhteydessä. Lyhenne tulee<br>sanoista Bank Identification Code eli pankin tunnistetieto.                                                                                           |     |
|                                                                       |                                                       | Pankki tai rahoituslaitos BIC-tunnist                                                                                                    | te  |
|                                                                       | AIKAISEMPI JÄSENYYS MUISSA KASSOISSA                  | Aktia Pankki HELSFIHH                                                                                                    |     |
|                                                                       |                                                       | Bigbank BIGKFIH1                                                                                                    |     |
|                                                                       |                                                       | Bonum Pankki POPFFI22                                                                                                    |     |
|                                                                       |                                                       | Citibank CITIFIHX                                                                                                    |     |
|                                                                       | JÄSENLIITTO                                           | Danske Bank DABAFIHH, DABAF                                                                                                    | IHX |
|                                                                       |                                                       | Handelsbanken HANDFIHH                                                                                                    |     |
|                                                                       |                                                       | Holvi HOLVFIHH                                                                                                    |     |
|                                                                       |                                                       | Nordea NDEAFIHH                                                                                                    |     |
|                                                                       | Jos on ollut, niin mikä                               | ОР ОКОҮГІНН                                                                                                    |     |
|                                                                       |                                                       | POP Pankit POPFFI22                                                                                                    |     |
|                                                                       |                                                       | SEB ESSEFIHX                                                                                                    |     |
|                                                                       |                                                       | S-Pankki SBANFIHH                                                                                                    |     |
|                                                                       |                                                       | Swedbank SWEDFIHH                                                                                                    |     |
|                                                                       |                                                       | Säästöpankit ITELFIHH                                                                                                    |     |
|                                                                       |                                                       | Ålansbanken AABAEI22                                                                                                    |     |

### TIEDOT TYÖTTÖMYYTTÄ (=LOMAUTUSTA) EDELTÄVÄLTÄ AJALTA

| Palkkatvötä v   | ihintään 26 kalenteriviikkoa edellisen 28 kuukauden aikana                     |               |
|-----------------|--------------------------------------------------------------------------------|---------------|
|                 | © EI ⊛ KYLLÄ ★                                                                 |               |
| Työnantaja/ty   | önantajat työttömyyttä edeltäneeltä 26 kalenteriviikolta                       |               |
|                 | Muista merkitä työnanta                                                        | aja/työnantaj |
| Olen työskenr   | ellyt osin tai kokonaan perheeni omistamassa yrityksessä                       |               |
|                 | ⊛ EI ○ KYLLÄ *                                                                 |               |
| Olen saanut ta  | i tulen saamaan työsuhteen päättymiseen liittyvän etuuden ja erilliskorvauksen |               |
|                 | ⊛ EI ⊜ KYLLÄ *                                                                 |               |
| Irtisanominen   | tai lomautus on riitautettu                                                    |               |
|                 | ⊛ EI ◯ KYLLÄ 🗶                                                                 |               |
| Olen hakenut    | tai saanut palkkaturvaa                                                        |               |
|                 | ⊛ EI ◯ KYLLÄ 🗶                                                                 |               |
| Olen / olen oll | ut mukana työaikapankkijäriestelmässä                                          |               |
|                 |                                                                                |               |

Vastaa "kyllä" tai "ei" jokaiseen kohtaan

# TIEDOT TYÖTTÖMYYTTÄ (=LOMAUTUSTA) EDELTÄVÄLTÄ AJALTA

| TIEDOT LAPSIKOROTUKSEN HAKEMISTA VARTEN                            | J                                                                                                  |
|--------------------------------------------------------------------|----------------------------------------------------------------------------------------------------|
| Alle 18-vuotiaat omat tai huollettavat lapset<br>LISÄÄ SYNTYMÄAIKA | Onko sinulla lapsia?                                                                               |
| Vastaa "kvllä" tai                                                 | Olen ollut osa-aikaeläkkeellä<br>□ EI ⊛ KYLLÄ * pp.kk.vvvv * pp.kk.vvvv *<br>Ajalla ∰ - ∰          |
| "ei" jokaiseen<br>kohtaan                                          | Olen ollut osatyökyvyttömyyseläkkeellä<br>◎ El ⊛ KYLLÄ ★ pp.kk.vvvv ★ pp.kk.vvvv ★<br>Ajalla @ - @ |
|                                                                    | Olen ollut vuorotteluvapaalla                                                                      |
| Jos vastaan "kyllä",<br>merkitse päivämäärät                       | Olen ollut osittaisella hoitovapaalla<br>○ EI ⊛ KYLLÄ ★ pp.kk.vvvv ★ pp.kk.vvvv ★<br>Ajalla ಱ - ಱ  |
|                                                                    | Olen toiminut yrittäjänä<br>◎ El ⊛ KYLLÄ ★ pp.kk.vvvv ★ pp.kk.vvvv ★<br>Ajalla ∰ – ∰               |
|                                                                    | Olen ollut poissa työstä  El ikyllä * pp.kk.vvvv * pp.kk.vvvv * pp.kk.vvvv * pp.kk.vvvv * Syy: *   |

# TIEDOT TYÖTTÖMYYTTÄ (=LOMAUTUSTA) EDELTÄVÄLTÄ AJALTA

#### Onko sinulla yritystoimintaa?

#### MUU YRITYSTOIMINTA

Palkkatyön lisäksi olen tai olen ollut viimeisen 28 kuukauden aikana

- 🗌 vähintään 15% osakeomistuksella (tai 30% omistusosuudella perheenjäsenteni kanssa) hallituksen jäsenenä tai toimitusjohtajana osakeyhtiössä
- töissä yrityksessä, josta oma ja/tai perheenjäsenteni omistus on yhteensä vähintään 50%
- 🗌 jäsenenä osuuskunnassa, jossa enintään 6 jäsentä
- itsenäisenä yrittäjänä tai ammatinharjoittajana (toiminimi, Ky, Ay tms)
- 📃 maatilan omistajana tai harjoittanut maataloutta
- metsätilan omistajana tai harjoittanut metsätaloutta
- Minulla ei ole / ole ollut sivutoimista yritystoimintaa

### HAKEMUS

#### TÄSSÄ RUUDUSSA PÄÄSET TÄYTTÄMÄÄN HAKEMUKSEN TIEDOT

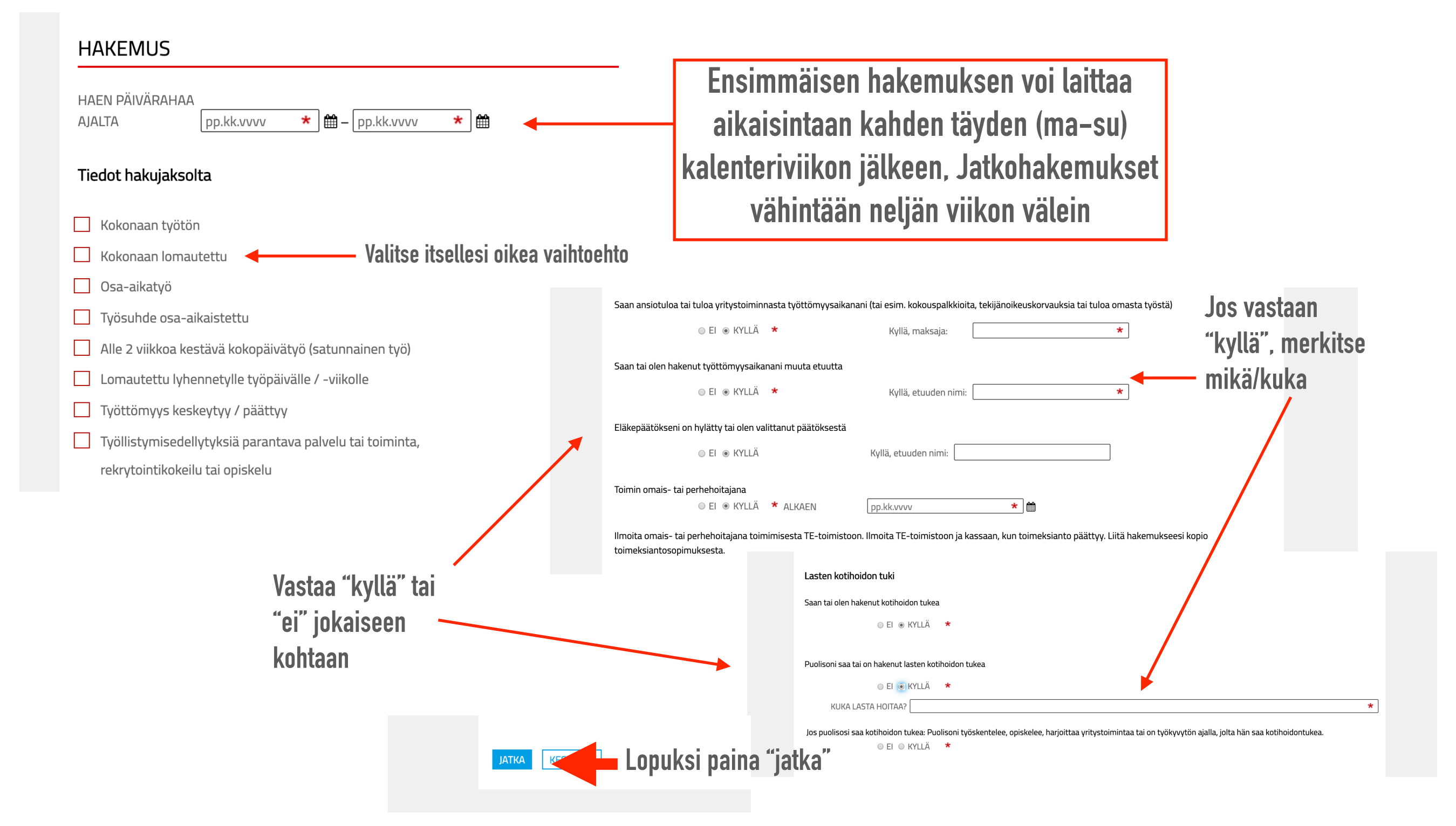

# PÄIVÄKOHTAISET TIEDOT HAKUJAKSOLTA

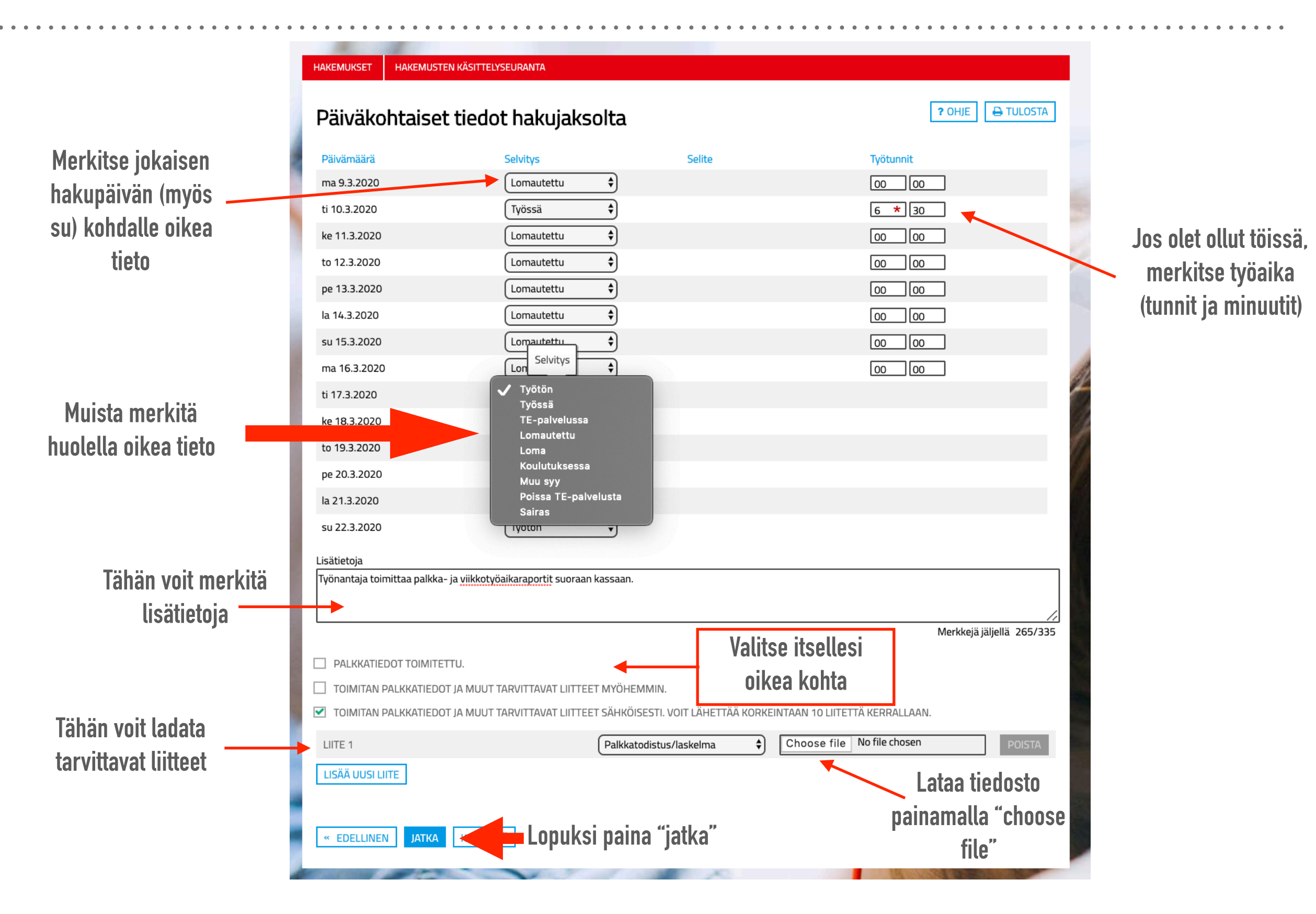

### YHTEENVETO JA HAKEMUKSEN LÄHETYS

#### TÄSSÄ IKKUNASSA NÄET HAKEMUKSESI YHTEENVEDON. TARKISTA, Että tiedot ovat oikein

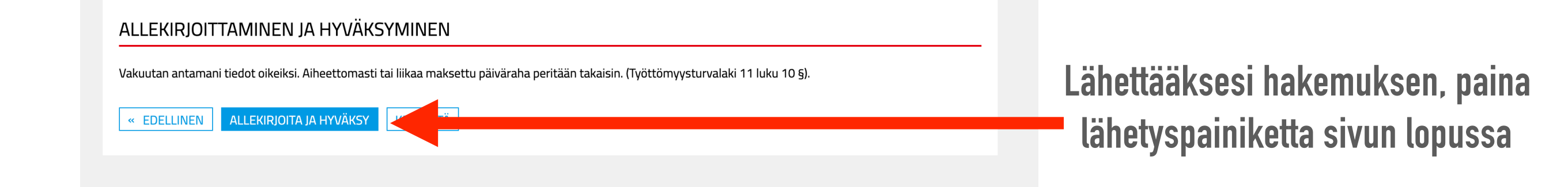

#### HAKEMUKSESI ON NYT TEHTY!

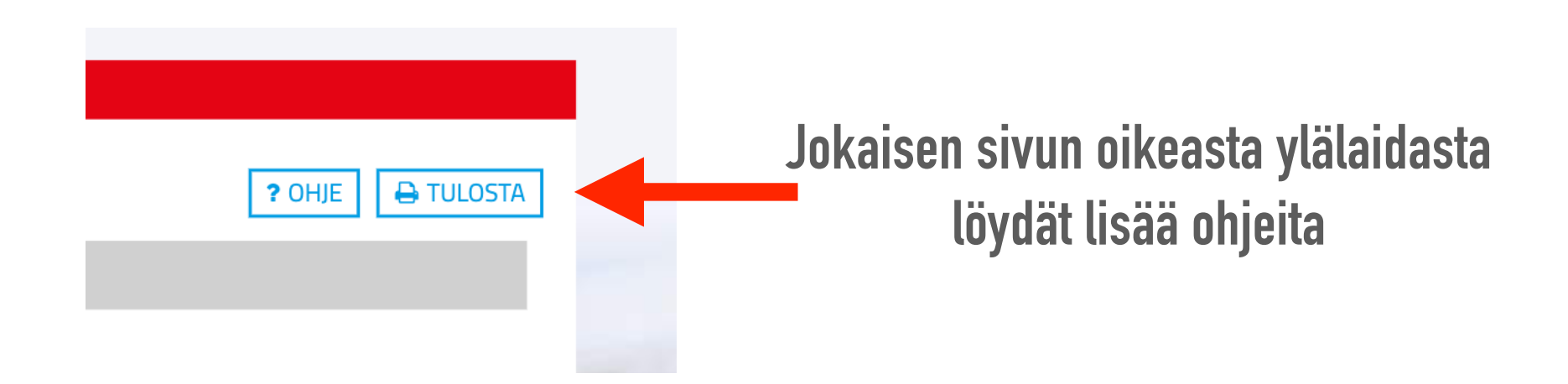